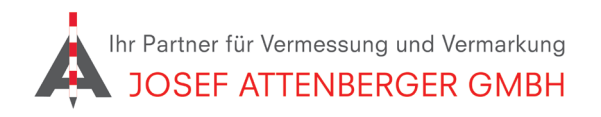

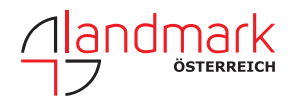

# SAPOS BADEN-WÜRTTEMBERG ANMELDUNG

## 1. Öffnen Sie den Link

https://www.lgl-bw.de/unsere-themen/Geoinformation/Geodaetischer-Raumbezug/Satellitenpositionierungsdienst/index.html und tippen Sie auf "Registrierungsformular" auf der rechten Seite.

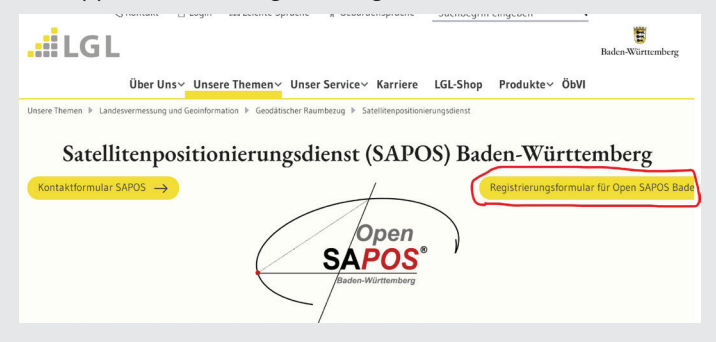

## 2. Tragen Sie Ihre Kontaktdaten ein.

| An das                                                   |
|----------------------------------------------------------|
| Landesamt für Geoinformation                             |
| und Landentwicklung Baden-Württemberg                    |
| Referat 51 - Geodätischer Raumbezug                      |
| Kriegsstraße 103                                         |
| D-76135 Narisrune                                        |
| sabos@igi.bwi.de                                         |
| Registrierungsformular für Open SAPOS® Baden-Württemberg |
| Die mit * gekennzeichneten Felder sind Pflichtfelder.    |
| Die Eingabe von Sonderzeichen ist leider nicht möglich.  |
| Institution bzw. Firma bzw. Vor- und Nachname *          |
|                                                          |
|                                                          |
| Abteilung / Fachbereich / Zweigstelle                    |

4. Tragen Sie ein, wie viele Zugänge zu Open SAPOS Baden-Württemberg Sie benötigen. Stimmen Sie den Zugangsund Nutzungsbedingungen sowie den AGBs zu.

in https://de.linkedin.com/company/josef-attenberger-gmbh

| Bitte hier die Anzahl (1-99) der neu benötigten Zugänge eintragen *                                                                                                    |        | Hinweise zu                |
|----------------------------------------------------------------------------------------------------|--------|----------------------------|
| 1                                                                                                    |        | lch habe die<br>bw.de/date |
| Bestätigung Zugangs- und Nutzungsbedingungen *                                                                                                    |        | Postätigung                |
| 𝗭 Ich stimme zu.                                                                                                    |        | Sectoring Ich stin         |
| Allgemeinen Geschäfts- und Nutzungsbedingungen (AGB)                                                                                                    |        |                            |
| Ich habe die Allgemeinen Geschäfts- und Nutzungsbedingungen des Landes Baden-Württem-<br>berg für Dienste, Leistungen und Lieferungen des Landesamts für Geoinformation und Land-<br>entwicklung Baden-Württemberg (LGL) sowie für die Einräumung von Nutzungsrechten an to-<br>pographischen und kartographischen Geobasisinformationen des LGL (AGB) zur Kenntnis ge-<br>nommen ( <u>https://www.lgl-bw.de/agb</u> ). |        | Pflichtfelder              |
| Bestätigung AGB *                                                                                                    |        |                            |
| 𝗭 Ich stimme zu.                                                                                                    |        |                            |
|                                                                                                    |        |                            |
| sef Attenberger GmbH www.attenberger.de f www.facebook.com/at                                                                                                    | ttenbe | rger.gmbh/                 |

3. Wählen Sie Ihre Branche und ob Sie Neukunde sind.

#### Branchen \*

- Bau, Vermessung, Planung
- Landwirtschaft, Forstwirtschaft
- C Energieversorgung, Kommunikationsbranche
- O Mobilität (Fahrzeug, Verkehr)
- Umwelt, Natur, Wasserwirtschaft
- O Wissenschaft, Schulen
- Sonstige Nutzergruppe

#### Kundenstatus \*

- Ich bin Neukundin / Neukunde
- Ich bin bereits bei SAPOS Baden-Württemberg registriert.

# 5. Stimmen Sie dem Datenschutz zu und klicken Sie auf "Senden".

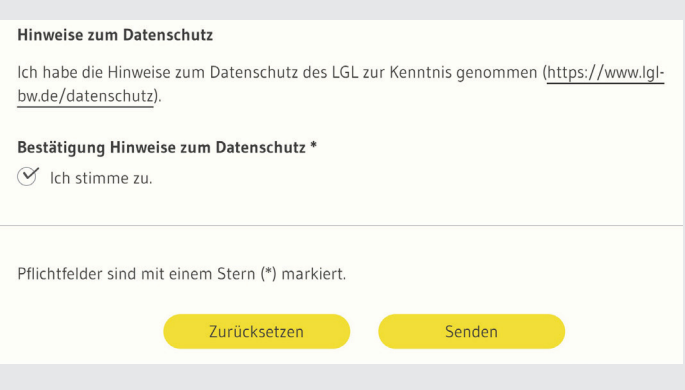

LANDMARK Produktions- und Handelsgesellschaft m.b.H. www.landmark.at rwww.facebook.com/landmark.at/